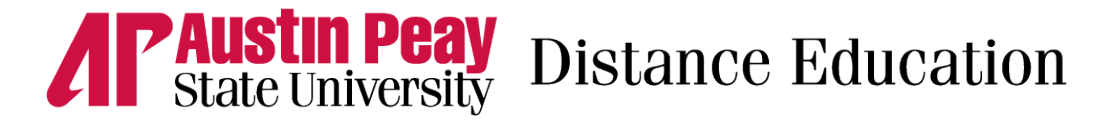

## **Registering for QM Training**

## Follow these steps:

1. Once you login to MyQM, click on the plus sign next to "Workshop – Register". Click on "QM Training" in the dropdown menu.

|                                                                                                    | < HIGHER EDUCATION K-12 > PRIVACY TERMS HELP                                                                                                    |
|----------------------------------------------------------------------------------------------------|----------------------------------------------------------------------------------------------------|
| QUALITY MATTERS                                                                                                    | MYQM My Account My Activity Classroom CRMS MyCR PRNS                                                                                                    |
| Welcome Pennye!                                                                                                    | Welcome to MyQM                                                                                                    |
| My Account                                                                                                    |                                                                                                    |
| E My Activity                                                                                                    | QM Messages                                                                                                    |
| I My Tools                                                                                                    | Get Your Course Into Alignment With OM Summer Camp                                                                                                    |
| My Support Requests                                                                                                    | OM Connect Early Rind Bogistration New Once                                                                                                    |
| Reference Library                                                                                                    | QM Connect carry-bird Registration Now Open                                                                                                    |
| Workshop - Manage                                                                                                    | Free for Members: Accessibility & Usability Resource Site                                                                                                    |
| QM Training<br>QM Training Packages<br>Dedicated Training<br>Register for Ruhric<br>Update Role<br>Reinstatement<br>Register for Accelerated<br>IYOC FFC<br>Register for Accelerated<br>IYOC OFC<br>Register for Accessibility<br>& Usability Resource Site<br>Bubscribe | Welcome to MyQM!           Centralized Online Learning Quality Management           Quality Matters in Online Learning. Taking an active role in managing your commitment to quality assurance and continuous improvement is an important step toward learner success.           MyQM allows you to conveniently track your quality assurance goals and achievements. This secure online site provides access to your personal QM activities and resources.           Through MyQM, you can securely:           • Access QM Rubrics (subscription required)           • Register for QM Professional Development           • Locate Resources Available in the Reference Library           • Purchase an Individual Subscription |
|                                                                                                    | Download Professional Development Certificates     Track Course Review Activity     Access Recognized Course Certificates and Marks     View and Maintain QM Role Requirements     View and Manage Support Requests     Update your Personal Information                                                                                                    |

2. Select the course you wish to take from the first drop down. Select "Higher Education" and "Online" and click "Filter". Find the session that you want to register for according to the posted start/end dates. Click "Register".

| Register                                                           | for Professional Developm                                                                                                    | ant                                                                                                    |                                                                                |                                                                                         |                                      |
|--------------------------------------------------------------------|----------------------------------------------------------------------------------------------------|----------------------------------------------------------------------------------------------------|--------------------------------------------------------------------------------|-----------------------------------------------------------------------------------------|--------------------------------------|
|                                                                    |                                                                                                    | ent                                                                                                    |                                                                                |                                                                                         |                                      |
|                                                                    |                                                                                                    |                                                                                                    |                                                                                |                                                                                         |                                      |
| pen Availab                                                        | le Professional Development Sessions:                                                                                                    | s<br>J                                                                                                    | earch for the corre<br>lopiving the QM R                                       | ect training.:<br>ubric                                                                 |                                      |
| nere are 35 o                                                      | open sessions available.                                                                                                    | -i                                                                                                    | heer Review Cour                                                               | se (PRC)                                                                                |                                      |
| ilter by Trair                                                     | ing Type: Applying the QM Rubric (APPQMR                                                                                                    | Ú.                                                                                                    |                                                                                | · ·                                                                                     |                                      |
| ilter by Drog                                                      | Entre Education N                                                                                                    |                                                                                                    |                                                                                |                                                                                         |                                      |
| inter by Prog                                                      | ram: regiver education *                                                                                                    |                                                                                                    |                                                                                |                                                                                         |                                      |
|                                                                    |                                                                                                    |                                                                                                    |                                                                                |                                                                                         |                                      |
| ilter by Train                                                     | ing Formata: Online - Elline                                                                                                    |                                                                                                    |                                                                                |                                                                                         |                                      |
| ilter by Trair                                                     | ing Formats: Online 👕 🛛 Filter 🥷                                                                                                    |                                                                                                    |                                                                                |                                                                                         |                                      |
| ilter by Trair                                                     | ling Formats: Online T Filter                                                                                                    |                                                                                                    |                                                                                |                                                                                         |                                      |
| ilter by Train                                                     | ing Formats: Coline - Filter 📢                                                                                                    | Start Date                                                                                                    | End Date                                                                       | Program                                                                                 | Open Seats                           |
| [Register]                                                         | Session Title Applying the QM Rubric (APPQMR)                                                                                                    | Start Date                                                                                                    | End Date<br>2019-07-30                                                         | Program<br>Higher Education                                                             | Open Seats<br>5                      |
| [Register]<br>[Register]                                           | Session Title Applying the QM Rubric (APPQMR) Applying the QM Rubric (APPQMR)                                                                                                    | Start Date           2019-07-16           2019-07-23                                                                | End Date<br>2019-07-30<br>2019-08-06                                           | Program<br>Higher Education<br>Higher Education                                         | Open Seats<br>5<br>8                 |
| [Register]<br>[Register]<br>[Register]                             | Session Title  Applying the QM Rubric (APPQMR)  Applying the QM Rubric (APPQMR)  Applying the QM Rubric (APPQMR)                                                                                  | Start Date           2019-07-16           2019-07-23           2019-07-30                                           | End Date<br>2019-07-00<br>2019-08-06<br>2019-08-13                             | Program<br>Higher Education<br>Higher Education                                         | Open Seats<br>5<br>8<br>7            |
| [Register]<br>[Register]<br>[Register]<br>[Register]               | Session Title Session Title Applying the QM Rubric (APPQMR) Applying the QM Rubric (APPQMR) Applying the QM Rubric (APPQMR) Applying the QM Rubric (APPQMR)                                       | Start Date           2019-07-16           2019-07-23           2019-07-30           2019-08-06                      | End Date<br>2019-07-00<br>2019-08-06<br>2019-08-10<br>2019-08-20               | Program<br>Higher Education<br>Higher Education<br>Higher Education<br>Higher Education | Open Seats<br>5<br>8<br>7<br>9       |
| [Register]<br>[Register]<br>[Register]<br>[Register]<br>[Register] | Session Title  Session Title  Applying the QM Rubric (APPQMR)  Applying the QM Rubric (APPQMR)  Applying the QM Rubric (APPQMR)  Applying the QM Rubric (APPQMR)  Applying the QM Rubric (APPQMR) | Start Date           2019-07-16           2019-07-23           2019-07-30           2019-08-06           2019-08-13 | End Date<br>2019-07-00<br>2019-08-06<br>2019-08-13<br>2019-08-20<br>2019-08-27 | Program<br>Higher Education<br>Higher Education<br>Higher Education<br>Higher Education | Open Seats<br>5<br>8<br>7<br>9<br>10 |

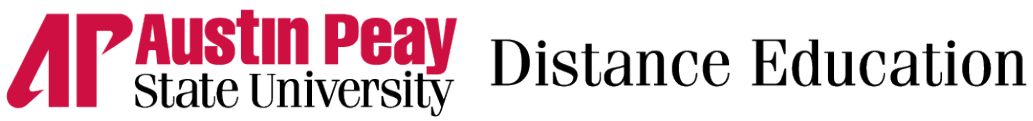

3. Confirm you have selected the correct session and click "Register for Session". If the session shown is incorrect, click "Select Another Session" to return to the previous page.

| QUALITY MATT                                                                                         |                                                                                                    |
|----------------------------------------------------------------------------------------------------|----------------------------------------------------------------------------------------------------|
| Register for                                                                                         | Professional Development                                                                                                    |
| Cancellation/Refu                                                                                    | ind Policy                                                                                                    |
| Is this the correct                                                                                  | training session?                                                                                                    |
| Course Code:<br>Course Name:<br>Training Type:<br>Format:<br>Program:<br>Institution:<br>Start Date: | 071619_APPQMR_2149_QM Qual-12721<br>Applying the QM Rubric (APPQMR)<br>APPQMR<br>Online<br>Higher Education<br>QM Quality Matters (MD)<br>2019-07-16 |
| Register For Ses                                                                                     | sion Select Another Session                                                                                                    |
|                                                                                                    | © 2019 MarylandOnline, Inc. All rights reserved.                                                                                                    |

4. Click on the blue "Cancellation/Refund Policy" link to read the policy. Then, check the box next to the statement and click "Continue".

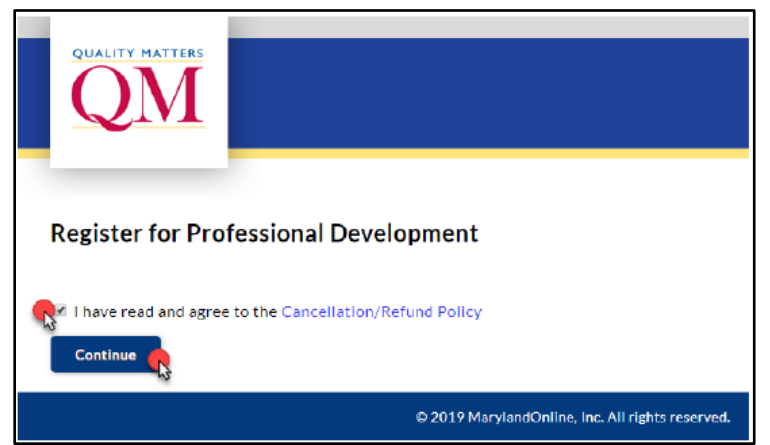

5. Enter your APSU email address and click "Search Accounts".

| Registe                     | for Professional Development                                                                                                    |
|-----------------------------|----------------------------------------------------------------------------------------------------|
|                             | <<< MYQM                                                                                                    |
| Cancellatio                 | v/Refund Policy                                                                                                    |
| Before regi                 | tering for a course, each participant needs a MyQM account.                                                                                                    |
| Step 1<br>If they<br>to cor | We'll check whether or not the participant already has an account. If they do have an account, we'll continue with registration.<br>do not have an account, we'll walk you through creating one for them. (Don't worry, you won't need the MyQM account details<br>tinue the registration process). |
| Step 2                      | : Complete registration.                                                                                                    |
| Participant                 | Email Address: @apsu.edu                                                                                                    |
|                             |                                                                                                    |

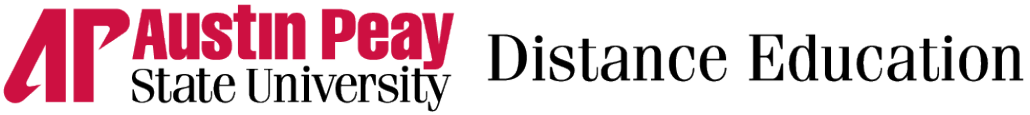

6. Verify your name, select "Invoice", and click "Proceed to Payment Information". If your name is not shown, click "Select Another Person" to return to the previous screen. 

| Register for Pro                                                                | ofessional Development                                                                                                    |  |  |  |  |
|---------------------------------------------------------------------------------|----------------------------------------------------------------------------------------------------|--|--|--|--|
|                                                                                 | <<< MYQM Home                                                                                                    |  |  |  |  |
| Cancellation/Refund Po                                                          | blicy                                                                                                    |  |  |  |  |
| Based on the email addr<br>MyQM, update this info<br>first logging in to the sy | ress you have provided, we are showing the following details. If the information shown below is incorrect, please log in to<br>armation, then begin the registration process again. (For account holder's safety, we do not allow editing of data without<br>(stem.) |  |  |  |  |
| Participant Name: I<br>Participant Email Addr<br>Participant Institution        | ess: p@apsu.edu name and<br>Affiliation(s): Austin Peay State University email.                                                                                                    |  |  |  |  |
| Do you wish to register                                                         | the above individual for the training session below?                                                                                                    |  |  |  |  |
| Course Code:                                                                    | 071619_APPQMR_2149_QM Qual-12721                                                                                                    |  |  |  |  |
| Course Name:                                                                    | Applying the QM Rubric (APPQMR)                                                                                                    |  |  |  |  |
| Training Type:                                                                  | APPQMR                                                                                                    |  |  |  |  |
| Format:                                                                         | Online                                                                                                    |  |  |  |  |
| Program:                                                                        | Higher Education                                                                                                    |  |  |  |  |
| Institution:                                                                    | QM Quality Matters (MD)                                                                                                    |  |  |  |  |
| Start Date:                                                                     | 2019-07-16                                                                                                    |  |  |  |  |
| Cost of Training                                                                | : \$200                                                                                                    |  |  |  |  |
| Please select your method of payment:                                           |                                                                                                    |  |  |  |  |
|                                                                                 | © 2019 MarylandOnline, Inc. All rights reserved.                                                                                                    |  |  |  |  |

7. Select "Institution" and click "Finalize Registration".

| QUALITY MATTERS<br>QM                                                                          |               |
|------------------------------------------------------------------------------------------------|---------------|
| Register for Professional Development                                                          | <<< MYQM Home |
| Cancellation/Refund Policy                                                                     |               |
| Please provide a few more details so we can ensure that the invoice reaches the proper person. |               |
| Party Responsible for payment: Institution Self Purchase Order Number:                         |               |
| Please provide any other payment instructions:                                                 |               |
|                                                                                                |               |
| © 2019 MarylandOnline, Inc. All rights reserved.                                               |               |

Registration is complete. You will receive an email with details about your training.

ΛP

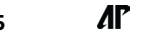